## CREATE A SUPPLIER REQUEST

You can create requests for credit card suppliers that are not currently set up in Workday. After entering the required information, the request will route to the supplier administrator for approval and completion.

Note – all other supplier requests (ACH, Wire, Check) must go through the PaymentWorks process, outside of Workday.

| CONTRACT CONTRACTOR IN THE CONTRACT | a this as as attachment |  |
|-------------------------------------|-------------------------|--|
| supplier s tterns, includi          | e uns as an allachment. |  |
|                                     | 0                       |  |
| Worker                              | * Teresa Serrano        |  |
| Supplier Name                       | •                       |  |
| DUNS Number                         |                         |  |
| Restricted to Companies             |                         |  |
| Supplier Category                   |                         |  |
| Parent                              |                         |  |
| Tax Authority Form Type             | select one 🔻            |  |
| TIN Туре                            |                         |  |
| Tax ID                              |                         |  |
| Justification                       |                         |  |
| Justification                       |                         |  |

## Supplier Information

Note: Other supplier requests (ACH, Wire, Check) must go through the PaymentWorks process, outside of Workday. If this supplier is a non-US individual, please reach out to the Academic Affairs team and they will submit the Supplier Request via PaymentWorks ensuring that all documentation and requirements are met. PaymentWorks information can be found on the Accounts Payable page of the info.risd.edu site.

- 1. Enter the Supplier Name.
- 2. Select Credit Card in the Supplier Category field.
- 3. In the **Contact Information** section, add the **Website** address and click the **Primary** box.
- 4. Click the orange **OK** button.

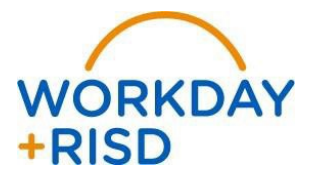